## CVPが完全なRootdbs問題を報告する場合のトラ ブルシューティング

| 内容                                                                   |  |
|----------------------------------------------------------------------|--|
| <u>はじめに</u>                                                          |  |
| <u>前提条件</u>                                                          |  |
| <u>使用するコンポーネント</u>                                                   |  |
| <u>問題:「DBSpace is full: 'rootdbs' – 警告: DBspace rootdbs is full」</u> |  |
| <u>解決方法</u>                                                          |  |
|                                                                      |  |

## はじめに

このドキュメントでは、Cisco Customer Voice Portal(CVP)Reportingサーバの「DBSpace is full」または「DBSpace rootdbs is full」の問題をトラブルシューティングする方法について説明します。

## 前提条件

要件

Cisco CVPサーバに関する基本的な知識があることが推奨されます。

### 使用するコンポーネント

• CVPサーババージョン10.5および11.0

# 問題:「DBSpace is full: 'rootdbs' – 警告: DBspace rootdbs is full」

Rootdbsチャンクには、IDSによって管理されるシステムテーブルおよびその他の内部データ構造 が含まれます。完全なrootdbはinformix DBを不安定にし、重要なサーバパフォーマンスの問題を 引き起こし、新しいデータはテーブルに挿入されません。完全なrootdbs状態では、CVPレポート サーバのパフォーマンスが著しく低下する可能性があります。このドキュメントで説明する診断 とソリューションのセクションは、この状態に迅速に対応して修正するための有用なリファレン スです。

ステップ1: cvp\_dbadminユーザでCVP Reportingサーバにログインします。

Windowsイベントビューアのアプリケーションログで、次のエラーを確認できます。

cvp : SCHAPI: [post\_alarm\_message 19-34805] Error -131 ISAM error: no free disk space cvp : SCHAPI: [post\_alarm\_message 19-34805] Error -271 Could not insert new row into the table.

CVPレポートログ(C:\Cisco\CVP\Logs\Reporting.txt)に、次のエラーが記録されている場合があります。

%CVP\_11\_0\_RPT-3-INFORMIX\_ALARM: [44]: DBSpace is full: 'rootdbs' -- WARNING: DBspace rootdbs is full [
%CVP\_11\_0\_RPT-3-INFORMIX\_ALARM: [44]: DBSpace is full: 'rootdbs' -- WARNING: DBspace rootdbs is full [

ステップ2:Windowsコマンドプロンプト(CMD)から次のコマンドを実行します。

<#root>

oncheck -pe > c:\tmp\onchk.txt

次の出力は、各チャンクのrootdbsパス、使用済みサイズ、および空きサイズを示しています。

#### <#root>

| Bspace Usage Report: rootdbs  | Owner: informix | Created: 11/18/2016 |         |         |
|-------------------------------|-----------------|---------------------|---------|---------|
| Chunk Pathname                | Pagesize(k)     | Size(p)             | Used(p) | Free(p) |
| 1 E:\IFMXDATA\cvp\rootdbs.000 | 4               | 12800               | 12795   |         |

5

## 解決方法

完全なrootdbs条件を修正するには、新しいrootdbsチャンクを作成する必要があります。

ローカルユーザInformixを作成し、informix\_adminグループに追加します。

ステップ 1:Runを開き、MMCと入力してEnterキーを押します。開いたコンソールで、File > Add or Remove Span-in...の順にクリックします。

ステップ 2: Local Users and Groups > Add > Finish > OKの順に選択します。

ステップ3:Usersフォルダに、Informixという名前の新しいユーザを作成します。

ステップ 4: Informixユーザをグループinformix\_adminのメンバーとして設定します。

ステップ 5:100mbを追加してrootdbsを拡張します。そのためには、次のコマンドをCMDで実行 します。

#### <#root>

cd E:\IFMXDATA\cvp

#### dir

08/01/2017 12:35 PM 3,221,225,472 cvp\_data\_dbspc.000 08/01/2017 12:35 PM 209,715,200 cvp\_plog\_dbspc.000 08/01/2017 12:35 PM 104,857,600 cvp\_prim\_dbspc.000 08/01/2017 12:35 PM 209,715,200 cvp\_temp\_dbspc.000 08/01/2017 12:35 PM 52,428,800

rootdbs.000

手順 6:新しい名前でrootdbsチャンクを作成します。

<#root>

touch rootdbs.001
onspaces -a rootdbs -p E:\IFMXDATA\cvp\rootdbs.001 -o 0 -s 102400

Verifying physical disk space, please wait... Chunk successfully added.

◆ 注:論理ログと物理ログがRootdbsチャンクにインストールされていないことを確認してく ださい。論理ログと物理ログがrootdbにインストールされている場合は、不具合 <u>CSCup15318</u>の回避策を適用してください。

Informixログに「458 - Long transaction aborted Instability with Informix」のようなエラーが生成されていないことを確認します。

#### 確認

1. 新しいRootdbsチャンクが追加されたことを確認するには、CMDで次のコマンドを実行します。

#### <#root>

D:\IFMXDATA\cvp>onstat -d

```
Dbspaces
address number flags fchunk nchunks pgsize flags owner name
0000000877CC030 1 0x60001 1 2 4096 N B informix rootdbs
00000008916D600 2 0x40001 2 1 4096 N B informix cvp_plog_dbspace
00000008916D7B0 3 0x40001 3 1 4096 N B informix cvp_llog_dbspace
00000008916D960 4 0x40001 4 1 4096 N B informix cvp_sadm_dbspace
00000008916DB10 5 0x40001 5 1 4096 N B informix cvp_prim
00000008916DCC0 6 0x40001 6 1 4096 N B informix cvp_data_dbspace
00000008916DE70 7 0x42001 7 1 4096 N TB informix cvp_temp_dbspace
7 active, 2047 maximum
Chunks
address chunk/dbs offset size free bpages flags pathname
0000000877CC1E0 1 1 0 12800 5 PO-B-D D:\IFMXDATA\cvp\rootdbs.000
000000089347030 2 2 0 287744 4947 PO-B-D D:\ifmxdata\cvp\cvp_plog_dbspc.000
000000089348030 3 3 0 1150976 1150923 PO-B-D c:\IFMXDATA\CVP_LLOGS\cvp_llog_dbspc.000
000000089349030 4 4 0 256000 255947 PO-B-D c:\IFMXDATA\CVP_LLOGS\cvp_sadm_dbspc.000
00000008934A030 5 5 0 25600 16266 PO-B-D D:\ifmxdata\cvp\cvp_prim_dbspc.000
00000008934B030 6 6 0 30146560 30136602 PO-B-D D:\ifmxdata\cvp\cvp_data_dbspc.000
00000008934C030 7 7 0 2097152 2097099 PO-B-D D:\ifmxdata\cvp\cvp_temp_dbspc.000
000000089839030 8 1 0 25600 25597 PO-B-D D:\IFMXDATA\cvp\rootdbs.001
```

8 active, 32766 maximum

NOTE: The values in the "size" and "free" columns for DBspace chunks are displayed in terms of "pgsize" of the DBspace to which they belong.

# 2. 新しく追加されたチャンクがRootdbsに関連付けられていることを確認するには、CMDで次のコマンドを実行します。

<#root>

oncheck -pe > c:\tmp\onchk.txt

新しく作成したチャックがDBspace Usage Report: rootdbsに表示されます。

翻訳について

シスコは世界中のユーザにそれぞれの言語でサポート コンテンツを提供するために、機械と人に よる翻訳を組み合わせて、本ドキュメントを翻訳しています。ただし、最高度の機械翻訳であっ ても、専門家による翻訳のような正確性は確保されません。シスコは、これら翻訳の正確性につ いて法的責任を負いません。原典である英語版(リンクからアクセス可能)もあわせて参照する ことを推奨します。